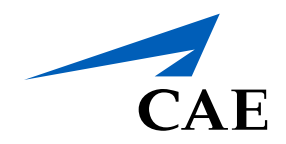

# CAERise eGrading

Accessing Training Records

### **Accessing Training Records**

All training records are saved and accessible within CAE Rise. You can only access a client's training record once that client has completed a training session.

To access a client's training record, follow the procedure.

| 52                                                                                                 |                         | 🖹 DOCUMENTS … |
|----------------------------------------------------------------------------------------------------|-------------------------|---------------|
| Refael Belanger<br>Client 1<br>767 Abbreviated Type Pating Course II GMI 1 Wednesday Jap 27, 12:00 | Julien Le Sage Clerit 2 |               |
| 707 Automateu Type Raung Course [Covi]   Weanesday Jan 27, 12:00                                   |                         |               |
| < Profile                                                                                          |                         |               |
| Rafael Belanger                                                                                    |                         |               |
| Crew Member                                                                                        | 3                       |               |
| Records 2                                                                                          | Dates                   | Category      |
| 51 Training Record                                                                                 | Thursday, 26-Nov-2020   | FFS >         |
| CAE - EASA Appendix 9 Report                                                                       | Thursday, 26-Nov-2020   | FFS >         |
| Reference Material                                                                                 |                         |               |
| Shared                                                                                             |                         | *             |
| Study & Reference Material Grading Policy                                                          |                         |               |
| CAE Global Grading Policy Rev0 AR2018                                                              |                         | >             |
|                                                                                                    |                         |               |

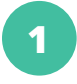

#### **Client Name**

To access the training record, left click on the client's name. This will open a Profile window.

#### 2 Training Session Records

You can view the desired training record by clicking on it. This will open the training record document (for a training record example, you can view a sample on the next page).

#### **3** Session Date & Category

To make sure you choose the correct training record, the training session date and category are listed next to the record's name.

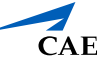

## Accessing Training Records

Here is a training record sample.

|                                       | _                                         |                                                                                                    |                                              |                          | _          | _      | _        |         |
|---------------------------------------|-------------------------------------------|----------------------------------------------------------------------------------------------------|----------------------------------------------|--------------------------|------------|--------|----------|---------|
|                                       |                                           |                                                                                                    |                                              |                          |            |        |          |         |
|                                       |                                           |                                                                                                    |                                              |                          |            |        |          |         |
| 0-6-                                  |                                           |                                                                                                    |                                              |                          |            |        |          |         |
| CAE I                                 | ei Belar<br>Inc.                          | nger                                                                                                    |                                              | Licence                  |            |        |          |         |
|                                       |                                           |                                                                                                    |                                              |                          |            |        |          |         |
| OCUMENT A                             | 320                                       | Standard Ty                                                                                                    | PC Naung C                                   | OUISC TEST DO            | CUMENT     | - TE   | ST DOCU  | IMENT   |
| FFS                                   | Sessi                                     | ions                                                                                                    |                                              |                          |            |        |          |         |
| Sim I<br>Time<br>EVS<br>Iten<br>No ca | Regist<br>PF 2<br>  C<br>ns Ca<br>arry-ov | ration #   Date 16-Feb-2021<br>  Time PM 2   Take-offs 1<br>irrele   Visual<br>rried Over From Previous !<br>er items | Route MM,B<br>  Landing 1   ILS 1<br>Session | NPA                      | RNP        |        | CAT II   |         |
| A32                                   | 0 Sta                                     | ndard Type Rating Course                                                                                              |                                              |                          |            |        |          |         |
| 51                                    | PF                                        | Performance Calculation                                                                                               |                                              |                          | 1          | 2      | 3        | 4       |
| 2                                     | PF                                        | Use of Checklist prior to starting                                                                                    | Engines                                      |                          | 1          | 2      | 3        | 4       |
| 3                                     | PF                                        | Taxiing - Procedures                                                                                                  |                                              |                          | 1          | 2      | 3        | 4       |
| 4                                     | PF                                        | ICE DETECTOR FAIL                                                                                                    |                                              |                          | 1          | 2      | 3        | 4       |
| 5                                     | PF                                        | Take-off - Engine failure betwee                                                                                      | 1 V1 and V2                                  |                          | 1          | 2      | 3        | 4       |
| 6                                     | PF                                        | Take-off - Engine failure after re                                                                                    | eching V2                                    |                          | 1          | 2      | 3        | 4       |
| 7                                     | PF                                        | Engine Relight                                                                                                    |                                              |                          | 1          | 2      | 3        | 4       |
| 8                                     | PF                                        | L (R) ENG FIRE (In Flight)                                                                                            |                                              |                          | 1          | 2      | 3        | 4       |
| 9                                     | PF                                        | In-Flight Engine Failure / Shutdo                                                                                     | wn                                           |                          | 1          | 2      | 3        | 4       |
| 10                                    | PF                                        | Radar vectoring                                                                                                    |                                              |                          | 1          | 2      | 3        | 4       |
| 11                                    | PF                                        | Manual Flight - with FD                                                                                               |                                              |                          | 1          | 2      | 3        | 4       |
| 12                                    | PF                                        | Approach - 3D, Manually, With F                                                                                       | D, OEI during final approach be              | fore passing 1000 ft AAL | 1          | 2      | 3        | 4       |
| 13                                    | PF                                        | Landing - One engine inoperativ                                                                                       | e                                            |                          | 1          | 2      | 3        | 4       |
| 14                                    | PF                                        | Take-off - Normal                                                                                                    |                                              |                          | 1          | 2      | 3        | 4       |
| 15                                    | PF                                        | Follow ATC instructions                                                                                               |                                              |                          | 1          | 2      | 3        | 4       |
| 16                                    | PF                                        | Procedural instrument flying an                                                                                       | d manoeuvring                                |                          | 1          | 2      | 3        | 4       |
| 17                                    | PF                                        | Approach - Circling                                                                                                   |                                              |                          | 1          | 2      | 3        | 4       |
| 18                                    | PF                                        | Landing - Normal                                                                                                    |                                              |                          | 1          | 2      | 3        | 4       |
| 19                                    | PF                                        | Take-off - Normal                                                                                                    |                                              |                          | 1          | 2      | 3        | 4       |
| 20                                    | PF                                        | FLAP FAIL                                                                                                    |                                              |                          | 1          | 2      | 3        | 4       |
| UMENT                                 | TEST DO                                   | CUMENT TEST DOCUMENT                                                                                                  | Jocument doesn't look right? We              | i help you put! TEST DO  | CAE - EASA | - TE   | st bocu  | Recon   |
|                                       | CAE                                       | 1                                                                                                    |                                              |                          |            | July 2 | 9th 2019 | 9 - v1. |